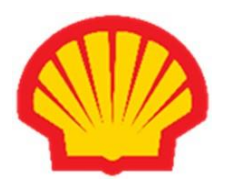

## Student Energy Challenge / Student Energy Challenge – Junior

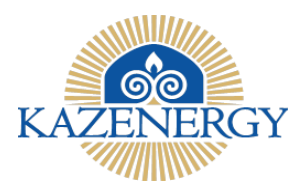

## байқауына қатысу үшін өтінім беруге арналған сауалнаманы толтыру жөніндегі НҰСҚАУЛЫҚ

Құрметті қатысушы! Байқауға қатысу үшін **Student Energy Challenge** байқауы туралы ережені мына сілтемеге кіріп:

https://kazenergy.com/ru/operation/educational-program/156/1099/

## Student Energy Challenge – Junior байқауы туралы ережені мына сілтемеге кіріп, оқып шығуыңызды сұраймыз: <u>https://kazenergy.com/ru/operation/educational-program/156/2236/</u>

Осыған ұқсас әзірлемелерін/зерттеулерін (тақырыптары, есептері, схемалары және т. б.) ұсынып, "Student Energy Challenge" байқауында бұрын жүлделі орындар алған командалар, сонымен қатар ағымдағы "Student Energy Challenge" байқауына дейін соңғы 24 (жиырма төрт) айда Шелл Қазақстан компаниясының басқа байқауларында жүлделі орындарға ие болған командалар байқауға қатыстырылмайды және және Student Energy Challenge байқауы туралы ереженің 5-тармағы «Байқаудың командаларына қойылатын талаптар», 7-т-шасына сәйкес байқаудан шығарылады.

**НАЗАР АУДАРЫҢЫЗ!** Сауалнаманы бірінші болып команданың **КАПИТАНЫ** толтырады, содан кейін команданың әрбір мүшесі жеке-жеке толтырады!

Өтінім беруге арналған сауалнаманы толтыру үшін келесі қадамдарды орындау керек:

| 1.          | Мина сілтемеге кірініз:                                                                                                    |                                                                                                    |
|-------------|----------------------------------------------------------------------------------------------------|----------------------------------------------------------------------------------------------------|
| т-<br>кадам | Ивнасплеметекіріңіз:https://kazenergy.com/ru/operation/educational-program/156/1099/Негізгі беттің сол жақ бағанында SECH –2022КОМАНДАЛАРЫНдеген бөлімді қарап, осы бөлімге кіріңіз                                                                                                    | Account of Account of Accoun     |
|             |                                                                                                    | Industry starts     Construction     Construction <t< th=""></t<>                                                                                                    |
| 2-          | https://sech.kazenergy.com/ веб-парақшасы                                                                                                    |                                                                                                    |
| калам       | ашылалы.                                                                                                    |                                                                                                    |
| цадат       | Тіркелуді бастар алдында, "pdf файлын<br>жүктеу" деген батырманы басыңыз. "<br>Дербес деректерді жинауға және өңдеуге<br>келісім" деген файл автоматты жүктеле<br>бастайды.<br>Осыдан кейін төмендегі байқаулардың<br>біреуін таңдап алыңыз:<br>Егер сіз ЖОО студенті болсаңыз -<br>« <b>Student Energy Challenge</b> » немесе<br>колледж студенті болсаңыз - « <b>Student<br/>Energy Challenge-Junior</b> ». | reaction developed and the source and the source of the source of the s |

|       | Coverse and the second second                                                                                                    |                                                                                                    |
|-------|----------------------------------------------------------------------------------------------------|----------------------------------------------------------------------------------------------------|
|       | Сауалнаманы толтыру үшін оң жақ<br>жоғарғы бұрыштан тілді (қазақ, орыс)<br>таңдап ала аласыз.<br>"Дербес деректерді жинауға және өңдеуге<br>келісім" файлына өзіңіздің аты-жөніңізді,<br>сауалнама толтырған күнді жазып қол<br>қоюыңыз және pdf форматында<br>сканерлеп, тиісті терезеге жүктеу қажет.<br>Осыдан кейін сауалнаманы<br>толтыруыңызға болады. | <section-header><section-header><section-header><section-header><section-header><section-header><section-header><section-header><section-header><text><text><text><text><text><text><text></text></text></text></text></text></text></text></section-header></section-header></section-header></section-header></section-header></section-header></section-header></section-header></section-header> |
| 2     | C                                                                                                    | € ⇒ C (8 wheneseurglassine):                                                                                                    |
| 3-    | Сауалнамадағы * жұлдызшамен                                                                                                    |                                                                                                    |
| қадам | оелгіленген жолдарды міндетті түрде<br>толтыру керек.<br>Сауалнаманы бірінші болып команданың<br><b>КАПИТАНЫ</b> өзінің деректерін, аты-<br>жөнін көрсетіп толтырады, одан әрі<br>жынысын «ер» немесе «әйел» деп<br>көрсетеді.<br>«Команда атауы», «Қатысушылар<br>саны», «Жобаның бағыты» және                                                              | Set in barran warran er or and "Theorem instance" Souther Energy, Challenge:                                                                                                    |
|       | «Жобаның тақырыбы» деген                                                                                                    |                                                                                                    |

|              | Кейіннен бір команданың қалған<br>мүшелері сауалнаманы толтырған кезде,<br>Капитан толтырған жолдар автоматты<br>турде толтырылып туралы. |                                                                                                    |                     |
|--------------|----------------------------------------------------------------------------------------------------|----------------------------------------------------------------------------------------------------|---------------------|
| 4            | те те                                                                                                    | 6 - 3 C - 8 on home many education                                                                                                    | 2 0 0 C 0 0 0 0 0 1 |
| 4-           | Команла Капитаны да, сол сияқты                                                                                                    | 63 alon ,                                                                                                    |                     |
| калам        | команланын калған мүшелері де «ЖОО-                                                                                                    | BV2-dimetanari ♥                                                                                                    |                     |
| 1,11,2,11,11 | Romandanning Rannan w Interept de Koreo                                                                                                   | Day Sanjappa weaks weak kipota *                                                                                                    |                     |
|              | ның атауы» деген жолды толтырады.                                                                                                    | () Eavanappart<br>() Ministration                                                                                                    |                     |
|              |                                                                                                    | 0 i spr                                                                                                    |                     |
|              |                                                                                                    | 0.2 mpc<br>0.3 mpc                                                                                                    |                     |
|              | Осыдан кеиін «Оқу оағдарламасы және                                                                                                    | O 4 ope                                                                                                    |                     |
|              | курсы» леген жолға өтініз                                                                                                    | ©aqnat, vəkatpata kasalar                                                                                                    |                     |
|              |                                                                                                    | Факуллят<br>Македини                                                                                                    |                     |
|              |                                                                                                    | жоо блик алгананууду застайган никистинин тренуу "                                                                                                    |                     |
|              | Әрі қарай келесі жолда «Факультет,                                                                                                    | Биберлее файт Файлыг во бран                                                                                                    |                     |
|              |                                                                                                    | Annual and the state of the state                                                                                                    |                     |
|              | мамандық атауларын» жазыңыз,                                                                                                    | na o mine indenni kubincu                                                                                                    |                     |
|              | команданың Капитаны мен әрбір мүшесі                                                                                                    |                                                                                                    |                     |
|              |                                                                                                    | <ul> <li>Main constraints the second base of the second second se<br/>Second second se</li></ul> |                     |
|              | өз факультетт мен мамандынын өздерг                                                                                                    | O Max                                                                                                    |                     |
|              | жазады.                                                                                                    | 03 масынада: мазына <sup>4</sup>                                                                                                    |                     |
|              |                                                                                                    | Вадинада значно                                                                                                    |                     |
|              |                                                                                                    | Ванади алектонаш понтаникаш назиниа *                                                                                                    |                     |
|              | Өзіңіздің ЖОО-да оқитыныңызды                                                                                                    |                                                                                                    |                     |
|              | растайтын аныктаманы мінлетті турле                                                                                                    | Өзөндүн байланыс тегефонанууда жалануу <sup>к</sup>                                                                                                    |                     |
|              |                                                                                                    |                                                                                                    | 1                   |
|              | тіркеңіз. Оны тіркеу міндетті болып                                                                                                    | Костанца байтаны с немер уздаг он такуа                                                                                                    |                     |
|              | табылалы.                                                                                                    |                                                                                                    |                     |
|              | Tuobhtudbh                                                                                                    |                                                                                                    |                     |
|              |                                                                                                    |                                                                                                    |                     |
|              | Егер сізде ғылыми жетекші бар болса.                                                                                                    |                                                                                                    |                     |
|              |                                                                                                    |                                                                                                    |                     |
|              | оның аты-жөнін көрсетіңіз.                                                                                                    |                                                                                                    |                     |
|              |                                                                                                    |                                                                                                    |                     |
|              | Егор Шанн компаниястион Мантор                                                                                                    |                                                                                                    |                     |
|              | пер шелл компаниясынан ментор                                                                                                    |                                                                                                    |                     |
|              | тартылатын болса, Иә/Жоқ деп көрсетіңіз.                                                                                                  |                                                                                                    |                     |
|              |                                                                                                    |                                                                                                    |                     |
|              |                                                                                                    |                                                                                                    |                     |
|              | Ментор – тәуелсіз кеңесші-консультант.                                                                                                    |                                                                                                    |                     |
|              | Менторлы бизнес-орта, ғылыми орта,                                                                                                    |                                                                                                    |                     |
|              |                                                                                                    |                                                                                                    |                     |
|              | сараптама қоғамдастығы өкілдерінің                                                                                                    |                                                                                                    |                     |
|              | ішінен. сонлай-ак лемеушінін өкілін                                                                                                    |                                                                                                    |                     |
|              |                                                                                                    |                                                                                                    |                     |
|              | тартуға жол оеріледі. Гәлімгердің                                                                                                    |                                                                                                    |                     |
|              | мінлеттеріне команла жобасынын                                                                                                    |                                                                                                    |                     |
|              |                                                                                                    |                                                                                                    |                     |
|              | келешени талдау және бағалау, мақсан                                                                                                    |                                                                                                    |                     |
|              | қоюға және оларға қол жеткізу жолдарын                                                                                                    |                                                                                                    |                     |
|              | озірпеуте комектесу уксас жобацарцы                                                                                                    |                                                                                                    |                     |
|              | эзгрлсутс комсктесу, ұқсас жоваларды,                                                                                                    |                                                                                                    |                     |
|              | стартаптарды іске асыруда өз мысалын                                                                                                    |                                                                                                    |                     |
|              | көрсету, психологиялык коллау, бағалау                                                                                                    |                                                                                                    |                     |
|              |                                                                                                    |                                                                                                    |                     |
|              | және команданың одан әрі қарайғы                                                                                                    |                                                                                                    |                     |
|              | жумысын бағалау және усынымлар беру                                                                                                    |                                                                                                    |                     |
|              |                                                                                                    |                                                                                                    |                     |
|              | (мысалы, коммерцияландыру мүмкіндігі)                                                                                                    |                                                                                                    |                     |
|              | кіреді.                                                                                                    |                                                                                                    |                     |
|              |                                                                                                    |                                                                                                    |                     |
|              | лоошарды өзгрлсугс көмск                                                                                                    |                                                                                                    |                     |
|              | көрсету мақсатында командалардың жеке                                                                                                    |                                                                                                    |                     |
|              | ЕКПЫМИ Жетекшіні немесе менторлы                                                                                                    |                                                                                                    |                     |
|              | вылыми жетекший немесс менторды                                                                                                    |                                                                                                    |                     |
|              | тартуы, сондай-ақ оларды қатарынан                                                                                                    |                                                                                                    |                     |
|              | жобаға тартуы мумкін.                                                                                                    |                                                                                                    |                     |
|              |                                                                                                    |                                                                                                    |                     |
|              |                                                                                                    |                                                                                                    |                     |
|              | Команданың әр мүшесі «Сізлін жасыныз»                                                                                                    |                                                                                                    |                     |
|              |                                                                                                    |                                                                                                    |                     |
|              | деген жолға өзінің жас мөлшерін жазады.                                                                                                   |                                                                                                    |                     |
|              | Байқаудың шарттары бойынша оған 18                                                                                                    |                                                                                                    |                     |
|              | бен 25 жас арапиенилари ступенттер                                                                                                    |                                                                                                    |                     |
|              | осп 25 мас аралығындағы студенттер                                                                                                    |                                                                                                    |                     |
|              | қатысу алады.                                                                                                    |                                                                                                    |                     |
|              | -                                                                                                    |                                                                                                    |                     |
|              |                                                                                                    |                                                                                                    |                     |
|              | «Сіздің электронды мекенжайыңыз»                                                                                                    |                                                                                                    |                     |
|              | леген жолға өзінізлін жумыс е-таіl-                                                                                                    |                                                                                                    |                     |
|              |                                                                                                    |                                                                                                    |                     |
|              | ыңызды жазыңыз, оған сіздің                                                                                                    |                                                                                                    |                     |
|              | өтінімініздін мәртебесі туралы                                                                                                    |                                                                                                    |                     |
| L            |                                                                                                    | 1                                                                                                    |                     |

|                    | хабарламалар және байқау туралы басқа<br>да хабарламалар келіп тұрады.<br>Ұйымдастырушыға байланыс үшін<br>қолжетімді болатын байланыс<br>телефоныңызды көрсетіңіз.<br>Оған қоса бірінші комер қолжетімсіз<br>болған жағдайда қосымша байланыс<br>телефонын көрсетіңіз.<br>Одан әрі «Жалғастыру» деген батырманы<br>басыңыз.                                               | Beindig sompress, monanzas, estudent*  Beindig sompress, monanzas, estudent*  Recards faktorer, torophyses, sam naters s*  Recards faktorer, torophyses, sam naters s*  Recards faktorer, torophyses, sam naters s*  Recards faktorer, torophyses, sam naters s*  Recards faktorer, torophyses, sam naters s* |
|--------------------|----------------------------------------------------------------------------------------------------|----------------------------------------------------------------------------------------------------|
| 5-<br>қадам        | Құттықтаймыз! Сіздің «өтінішіңіз дұрыс<br>толтырылды!»                                                                                                    | ваена создана успешно!                                                                                                    |
| <b>6-</b><br>кадам | Сіздің көрсетілген поштаңызға сіздің<br>өтініміңіздің қабылданғаны және өңделіп<br>жатқаны туралы хабарлама келеді.<br>Команданың барлық мүшелері<br>сауалнаманы толтырғаннан кейін,<br>команданың әр мүшесіне: «Сіздің<br>командаңыз «Student Energy Challenge»<br>немесе «Student Energy Challenge-Junior»<br>байқауына қатысу үшін тіркелді» деген<br>хабарлама келеді. | Бізлін байланыс деректемедеріміз:                                                                                                    |
|                    |                                                                                                    | +7 717 2 79-01-87<br>e-mail: <u>sech2022@kazenergy.com</u>                                                                                                    |